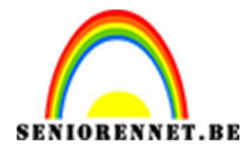

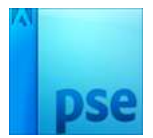

<u>Fantasietje</u>

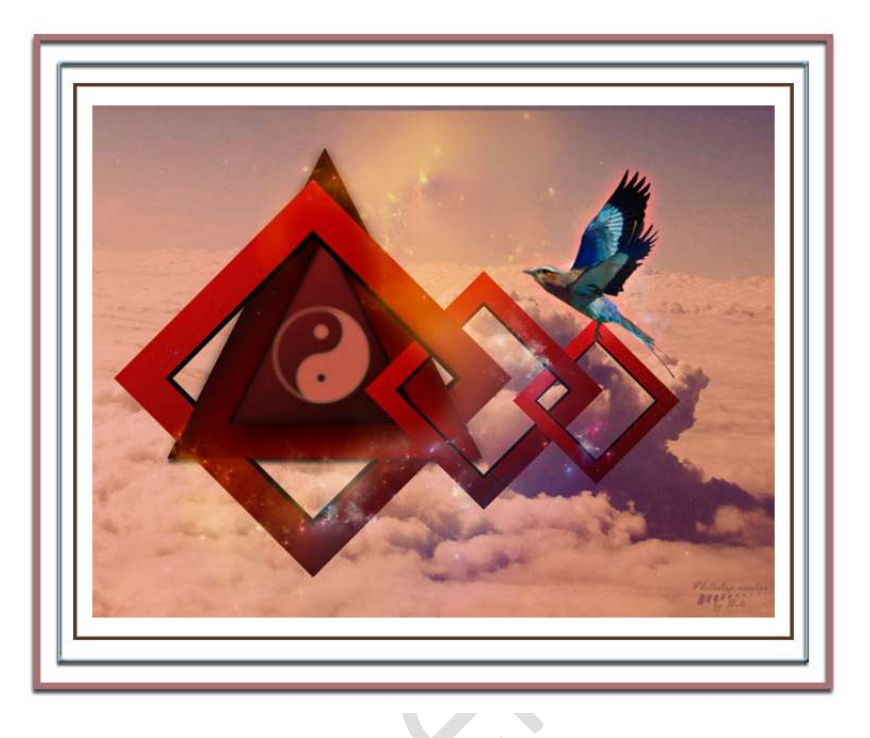

**Benodigdheden:** Nebula – Stijlen – Symbolen – vogel1 – vogel 2 – wolken <u>https://drive.google.com/drive/u/0/folders/1V6y1fgKbwacS5kIF</u> <u>6sOImgwo8Pp0AfuH</u>

- 1. Open een nieuw document 800x600 px 72ppi witte achtergrond.
- 2. Plaats het **document "wolken"** in uw werkdocument en maak deze passend voor deze canvas.

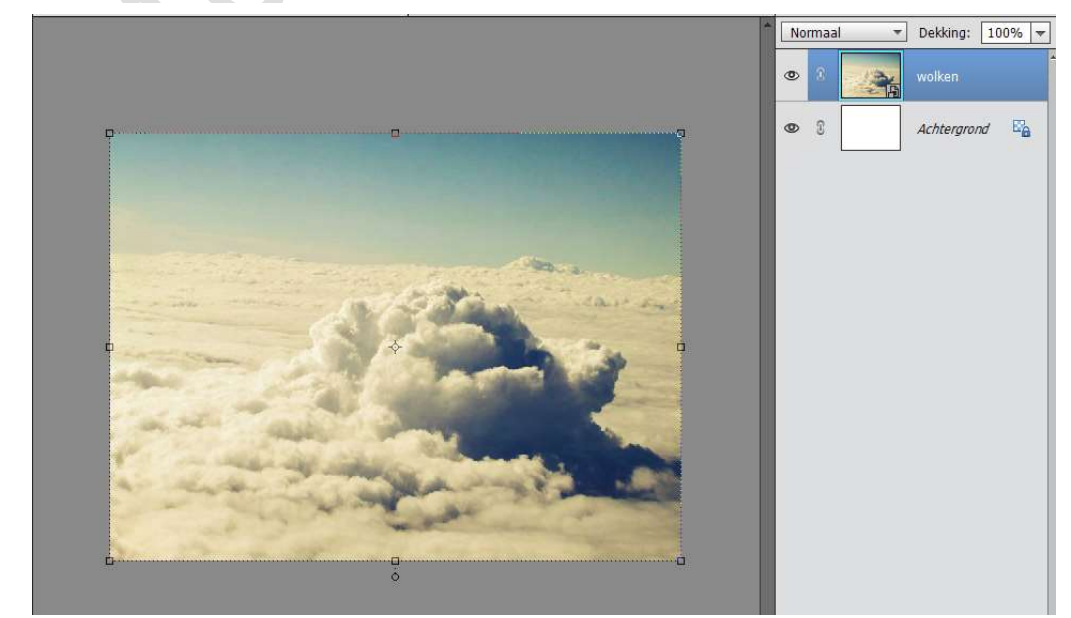

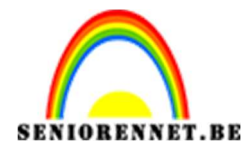

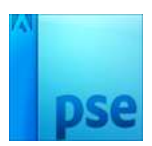

### Beide lagen samenvoegen.

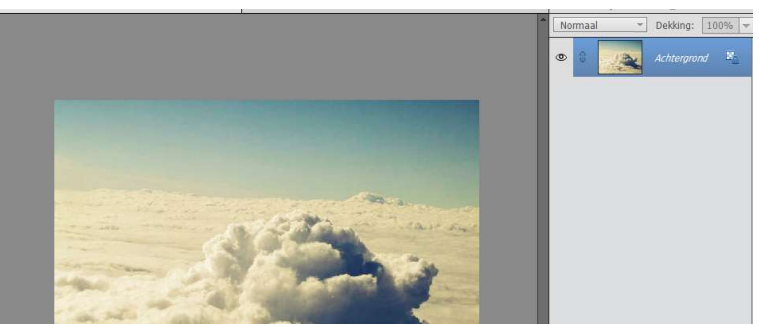

De achtergrond **laag ontgrendelen** (laag 0) en zet de **laagdekking op 70%** 

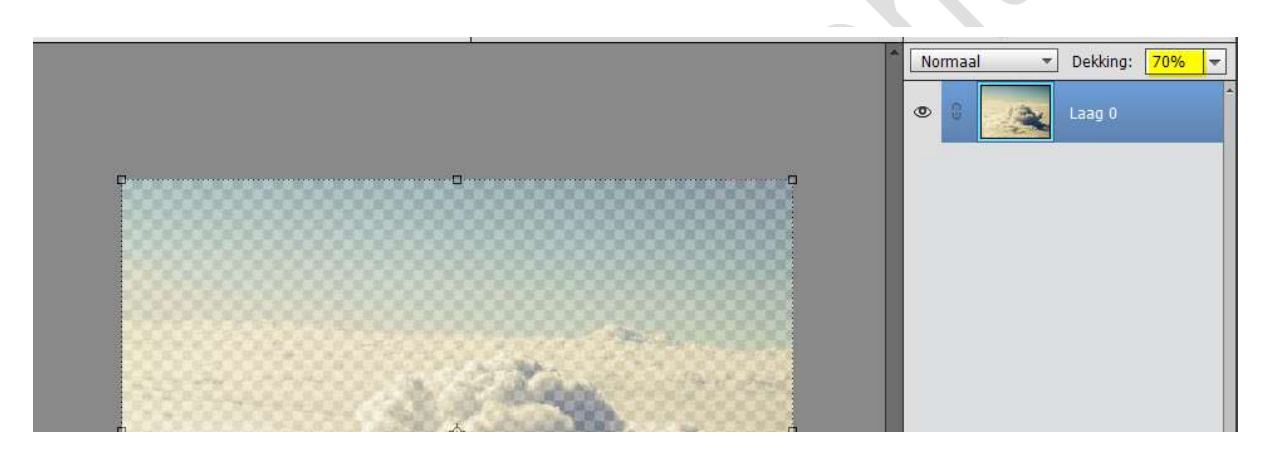

3. Voeg een **nieuwe laag** toe en noem deze achtergrond. Vul deze laag met **#310101** 

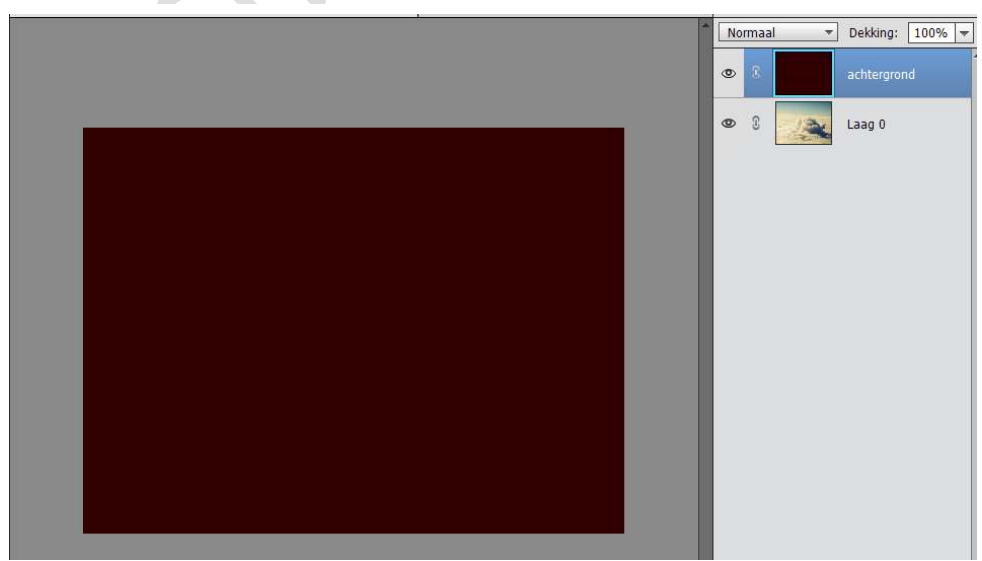

Ga naar Verbeteren →Belichting aanpassen → Schaduwen/hooglichten → Schaduwen lichter maken: 35% -Hooglichten donkerder maken: 0% - Contrast middentonen: 0%

![](_page_2_Picture_0.jpeg)

PSE- Fantasietje

![](_page_2_Picture_2.jpeg)

![](_page_2_Picture_3.jpeg)

Doe CTRL+L (Niveau) en zet de Hooglichten op 0,66

|                               | Normaal -     | Dekking: 100% |
|-------------------------------|---------------|---------------|
|                               | © 8 🔍         | Laag O        |
| Niveaus                       |               | ×             |
| Meer informatie over: niveaus | ОК            |               |
| Kanaali aan                   | Annuleren     |               |
|                               | Herstellen    |               |
|                               | Automatisch   |               |
|                               | 110           |               |
|                               | Voorvertoning |               |
| 0 0,66 255                    |               |               |
| <u>U</u> itvoemiveaus:        |               |               |
| 0 255                         |               |               |
|                               |               |               |

Ga naar Laag → Nieuwe Aanpassingslaag → Fotofilter → Filter: Rood → Dichtheid: 50%

![](_page_2_Figure_7.jpeg)

![](_page_3_Picture_0.jpeg)

![](_page_3_Picture_1.jpeg)

## Verenig de Fotofilterlaag + de Achtergrondlaag en noem deze opnieuw Achtergrondlaag.

![](_page_3_Picture_4.jpeg)

4. Sleep  $nu\ de$  Laag Achtergrond onder de Laag O.

![](_page_3_Picture_6.jpeg)

 Herstel de standaardkleuren Zwart wit.
 Ga naar Vorm – Aangepaste Vorm – Vormen - kies de vorm Vierkant

![](_page_3_Picture_8.jpeg)

![](_page_4_Picture_0.jpeg)

Plaats een **nieuwe laag** en noem deze **Vierkant 1**. Teken een **vierkant** met **vaste grootte van 330 x 330 px** 

![](_page_4_Figure_4.jpeg)

![](_page_4_Picture_5.jpeg)

Vereenvoudig deze vormlaag tot een gewone laag.

 Doe CTRL+T en roteer deze vierkant 45° Klik op groene vinkje

![](_page_4_Picture_8.jpeg)

![](_page_5_Picture_0.jpeg)

![](_page_5_Picture_1.jpeg)

Doe CTRL+klik op de laag om selectie van het vierkant te bekomen. Ga naar Selecteren  $\rightarrow$  Bewerken  $\rightarrow$  Slinken  $\rightarrow$  40 pixels  $\rightarrow$  OK

![](_page_5_Picture_4.jpeg)

Druk op de delete toets.

![](_page_5_Picture_6.jpeg)

Deselecteren

- 7. Dupliceer deze vorm en sluit het oogje van de Laag Vierkant 1 kopie.
- Activeer terug de laag Vierkant 1.
   Geef deze laag een Verloop van #070707 naar #484848 Lineair Verloop - Hoek: 120°- Schaal: 100% Met Uitknipmasker

![](_page_5_Picture_10.jpeg)

![](_page_6_Picture_0.jpeg)

![](_page_6_Picture_1.jpeg)

Geef deze ook een **Volle Kleur: #FF0000**. Met **Uitknipmasker**. Zet de **Laagmodus op Kleur**.

![](_page_6_Picture_4.jpeg)

Verenig de lagen Volle kleur, Verloop en Vierkant1 tot één laag en noem deze Vierkant 1

![](_page_6_Picture_6.jpeg)

![](_page_7_Picture_0.jpeg)

![](_page_7_Picture_1.jpeg)

# 9. Open het oogje van Vierkant1 kopie.

Doe **CTRL+T** en pas de **Breedte en de hoogte** aan naar **95%**, druk op Enter.

![](_page_7_Picture_5.jpeg)

Plaats deze zwarte kader onder de gekleurde kader.

![](_page_7_Picture_7.jpeg)

10. Voeg die **beide lagen samen** en noem deze laag **kader 1** 

![](_page_8_Picture_0.jpeg)

![](_page_8_Picture_2.jpeg)

- 11. **Dupliceer** deze laag en noem deze **kader 2**. **Sluit het oogje** van deze laag.
- 12. Plaats tussen kader 1 en Kader 2 een nieuwe laag en noem deze Driehoek.

## Ga naar Aangepaste Vorm → Vormen → Kies driehoek → Vaste grootte: B: 369 – H: 364 px

Vereenvoudig deze driehoek tot een gewone laag.

![](_page_8_Figure_7.jpeg)

![](_page_8_Picture_8.jpeg)

#### 13. Plaats deze **laag onder Kader1** Met een **harde gum delen verwijderen** op de laag **Kader1** (je kan ook werken met laagmasker; tip: maak eerst een selectie met Veelhoeklasso).

![](_page_8_Picture_10.jpeg)

![](_page_9_Picture_0.jpeg)

![](_page_9_Picture_2.jpeg)

![](_page_9_Picture_3.jpeg)

14. **Dupliceer** de laag van de Driehoek en sluit het oogje. Activeer terug de laag Driehoek.

![](_page_9_Picture_5.jpeg)

15. Ga naar Effecten → Stijlen → klik op 
 (dit symbool), ga naar
 Stijlen laden en haal de stijlen in uw mapje waar u het materiaal hebt opgeslaan.

![](_page_9_Figure_7.jpeg)

![](_page_10_Picture_0.jpeg)

![](_page_10_Picture_1.jpeg)

PSE- Fantasietje 16. Geef de driehoek de Laagstijl "ABSTRAIT 2 CARRE"

![](_page_10_Picture_3.jpeg)

17. Open het oogje van Driehoek kopie. Doet CTRL+klik op de laag Driehoek Kopie. Ga naar Selecteren → Bewerken → Slinken → 40px → OK Druk op Delete toets. Deselecteren. Geef deze laag de Laagstijl "ABSTRAIT 2"

![](_page_10_Picture_5.jpeg)

![](_page_11_Picture_0.jpeg)

![](_page_11_Picture_1.jpeg)

![](_page_11_Picture_2.jpeg)

18. Selecteer de lagen "Driehoek, Driehoek kopie, kader" en plaats deze wat naar links.

![](_page_11_Picture_4.jpeg)

19. Open het oogje van "kader 2".

Doe **CTRL+T** en in de Optiebalk de **Breedte en hoogte** aanpassen naar **60%** 

![](_page_11_Figure_7.jpeg)

Plaats deze laag onder de laag "Kader 1" en naar rechts

Pagina 12

![](_page_12_Picture_0.jpeg)

![](_page_12_Picture_2.jpeg)

![](_page_12_Picture_3.jpeg)

20. Dupliceer de laag Kader 2 en noem deze Kader 3. Pas de grootte aan naar 70%. Plaats deze laag onder Kader 2. Verplaats deze laag wat naar rechts.

![](_page_12_Picture_5.jpeg)

![](_page_13_Picture_0.jpeg)

![](_page_13_Picture_2.jpeg)

21. Delen uitgummen op Kader 2 of hang een laagmasker aan Kader 2 en verwijder met zwart penseel delen.

![](_page_13_Picture_4.jpeg)

22. Maak een nieuwe laag bovenaan en noem dit Symbolen. Zet Voorgrondkleur op #B31010. Laad het penseel "Symbolen". Kies een symbool; grootte ongeveer 100px. Klik boven de driehoek.

![](_page_13_Picture_6.jpeg)

![](_page_14_Picture_0.jpeg)

![](_page_14_Picture_2.jpeg)

| Image: symbol       Image: symbol       Image: symbol<                                                                                                    |                                                                                                    | Normaal 🔻 D                         | ekking: 100%     |
|----------------------------------------------------------------------------------------------------|----------------------------------------------------------------------------------------------------|-------------------------------------|------------------|
| Stijlinstelling     Stijlinstelling     Meer informatie over: laagstijlen     Meer informatie over: laagstijlen     Meer informatie over: laagstijlen     Stijlinstelling     Stijlinstelling     Stijlin                                                                                                    |                                                                                                    | <b>o</b> 8 🥢 s                      | mbool <i>f</i> × |
| Stjlinstelling     Stjlinstelling     Image: Stylinstelling     Image: Stylinstelling </td <td></td> <td>👁 8 🚫 ка</td> <td>ider 1</td>                                                                                                    |                                                                                                    | 👁 8 🚫 ка                            | ider 1           |
| Stjlinstelling     Stjlinstelling     Image: Style in the second state in the second state in the sec                                  |                                                                                                    | © 3 📀                               | Kader 2          |
| Stijlinstelling       ×                                                                                                    |                                                                                                    | Ф 8 🚫 Ка                            | ider 3           |
| Image: Constraint of the system of the system of the s | and the second second s | Stijlinstelling                     | ×                |
| ✓ Vorvertoning       fr         Belichtingshoek:       90 °         ○ Slagschaduw       ○ Gloed         ○ Blinnen       7 px         Orotte:                                                                                                    |                                                                                                    | O Meer informatie over: laagstijlen | f×               |
| Belichtingshoek:       90 °         Slagschaduw         ♥ Slagschaduw         ♥ Gloed         Binnen         Grootte:       7 px         Dekking:       35 %         W Buiten         Grootte:       5 px         Dekking:       75 %                                                                                                    |                                                                                                    | Voorvertoning                       | f×               |
| Image: Stagschaduw         Image: Stagschaduw                                                                                                    |                                                                                                    | Belichtingshoek: 90 °               |                  |
| Image: Second second secon |                                                                                                    | Slagschaduw                         |                  |
| □ Binnen<br>Grootte:                                                                                                    | and the second second sec                                                                                                    | Sloed                               |                  |
| Grootte: 7 px<br>Dekking: 35 %                                                                                                    | and a state of the state of the | Binnen                              |                  |
| Dekking: 35 %                                                                                                    | and the second second s | Grootte: 7                          | px               |
| Grootte:                                                                                                    | the set of the set of the                                                                                                    | Dekking: 35                         | %                |
| Grootte:                                                                                                    |                                                                                                    | Buiten                              |                  |
| Dekking:                                                                                                    |                                                                                                    | Grootte:                            | px               |
|                                                                                                    |                                                                                                    | Dekking: / 0 75                     | %                |

23. Geef dit Symbool een Laagstijl → Gloed buiten → Eenvoudig → Grootte: 5px – Dekking: 75% - Kleur: # ffffbe

24. Voeg het document **"Nebula**" toe en pas de grootte aan. Zet de Laagmodus op **Bleken** en de Laagdekking op **70%** 

![](_page_14_Picture_6.jpeg)

![](_page_15_Picture_0.jpeg)

![](_page_15_Picture_1.jpeg)

Voeg een **laagmasker** toe, neem een **zwart zacht rond penseel** delen verwijderen.

![](_page_15_Picture_4.jpeg)

- 25. Je kan nog een vogel toevoegen, pas de grootte aan.
  - Geef Gloed Buiten → Eenvoudig → Grootte: 20% Dekking: 100% - Kleur: #FF0012

|                                                                                                    | 1                                                                    | Normaal – Dekking: 1                       |
|----------------------------------------------------------------------------------------------------|----------------------------------------------------------------------|--------------------------------------------|
|                                                                                                    |                                                                      | 👁 🛞 vogel2                                 |
|                                                                                                    |                                                                      |                                            |
|                                                                                                    | HU.                                                                  | Symbool Symbool                            |
|                                                                                                    |                                                                      | Stillinstelling                            |
|                                                                                                    |                                                                      | Meer informatie over: laagstijlen          |
|                                                                                                    |                                                                      | Voorvertoning                              |
|                                                                                                    |                                                                      | Belichtingshoek: 90 °                      |
|                                                                                                    |                                                                      | ▶ □ Slagschaduw                            |
| Selecteer kleur voor gloed buiten:                                                                                                    | Niouwo                                                               | V Gloed                                    |
| Weer mornaue over, kieuren kiezen                                                                                                    | ОК                                                                   | Binnen                                     |
|                                                                                                    | Annuleren                                                            | Grootte: / px                              |
|                                                                                                    | Huidige                                                              | Derking 33 %                               |
|                                                                                                    |                                                                      | Buiten                                     |
| the second second second second second second second second second second second second second second second s                                                                                                    | ◎ H: 356 °                                                           | Grootte: 20 px                             |
| and the second second se | O S: 100 %                                                           | Dekking: * * 0 100 %                       |
| 6.                                                                                                    | O B: 100 %                                                           | N C Schuine cond                           |
|                                                                                                    | O R: 255                                                             |                                            |
| Kle                                                                                                    |                                                                      | Streek                                     |
|                                                                                                    | O G: 0                                                               | D Streek                                   |
|                                                                                                    | ○ G: 0<br>○ B: 18                                                    | Streek     Herstellen     Annuleren     OK |
|                                                                                                    | <ul> <li>○ G: 0</li> <li>○ B: 18</li> <li># <b>FEOD12</b></li> </ul> | Herstellen Annuleren OK                    |
|                                                                                                    | ○ 6: 0<br>○ 8: 18<br># ::002<br>Pagina                               | Streek     Herstellen Annuleren OK         |

![](_page_16_Picture_0.jpeg)

![](_page_16_Picture_1.jpeg)

26. Werk af naar eigen keuze. Vergeet jou naam niet. Sla op als PSD Sla op als JPEG: max. 150 kb